## Come visualizzare i Turni di un singolo Educatore

## Descrizione

Potete visualizzare tutti i turni di un Educatore accedendo alla pagina Educatori->Turni

| Educatori - Turni |   |        |                  |                    |    |    |    |    |    |    |             |
|-------------------|---|--------|------------------|--------------------|----|----|----|----|----|----|-------------|
| Giorno Settimana  | < | 27/09/ | 2017             |                    |    |    | >  |    |    |    | - filtra pe |
| Ore               |   | 7      | 8                | 9                  | 10 | 11 | 12 | 13 | 14 | 15 | 16          |
| Andrea Salini     |   |        |                  |                    |    |    |    |    |    |    |             |
| V Arianna Belli   |   |        | 08:00<br>Asilo I | - 16:00<br>Piccoli |    |    |    |    |    |    |             |
| Silvia Cata       |   |        | 08:00<br>Asilo I | - 16:00<br>Medi    |    |    |    |    |    |    |             |
| 🕥 Elisa Edu       |   |        | 08:00<br>Asilo ( | - 16:00<br>Grandi  |    |    |    |    |    |    |             |

In questa pagina è presente l'elenco di tutti i vostri educatori (voi compresi) con una visualizzazione per giorno o settimana.

Cliccando sul nome del singolo educatore accanto verrete rimandati ad una pagina contenente il dettaglio dei suoi turni.

## Educatori - Dettaglio Turni

| Arianna Belli |               |                         |               |  |  |  |  |  |  |
|---------------|---------------|-------------------------|---------------|--|--|--|--|--|--|
|               | Sezioni       | Data dal - al           | Ora da - a    |  |  |  |  |  |  |
|               | Asilo Piccoli | 01/09/2017 - 31/07/2018 | 08:00 - 16:00 |  |  |  |  |  |  |
|               | Asilo Piccoli | 01/09/2017 - 31/07/2018 | 08:00 - 16:00 |  |  |  |  |  |  |
|               | Asilo Piccoli | 01/09/2017 - 31/07/2018 | 08:00 - 16:00 |  |  |  |  |  |  |
|               | Asilo Piccoli | 01/09/2017 - 31/07/2018 | 08:00 - 16:00 |  |  |  |  |  |  |
|               | Asilo Piccoli | 01/09/2017 - 31/07/2018 | 08:00 - 16:00 |  |  |  |  |  |  |

Da questa pagina è possibile editare un turno cliccando sull'iconcina celeste con la matita, cancellare un turno (icona rossa a forma di cestino) o crearne uno nuovo Tasto blu in alto a destre "+ Crea Turno"

Qualora facciate dei cambi è possibile inviare una notifica all'educatore/educatrice cliccando sul tasto "Invia notifica cambio turno". L'educatore/ice riceverà una mail che l'avvisa che sono stati fatti dei cambi e di accedere al sistema per verificare i nuovi turni.